# eSIMについて

eSIMは、端末内にあらかじめ埋め込まれた本体一体型のSIMです。 eSIM対応端末であればSIMカードのように本体にSIMカードを差し替 えることなく、ご契約と設定のみで回線をご利用いただくことがで きます。

#### 🦉 eSIMのお取り扱い

eSIMのお取り扱いについては、下記のウェブサイトをご参照く ださい。 https://ymobile.jp/s/NyKTq

#### eSIMをダウンロードする

## 1

ホーム画面を上にフリック/スワイプ 🔿 🙆 (設定) 🔿 王八 イルネットワーク

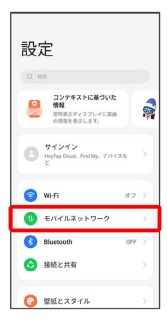

# 2

eSIM

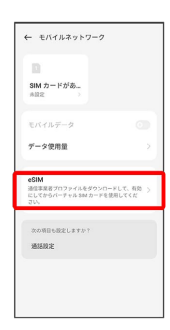

# 3

追加

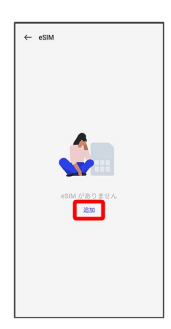

## 4

| æ   |    |   |    |  |
|-----|----|---|----|--|
|     | 77 | ~ |    |  |
|     |    |   |    |  |
| 664 | ~  |   | ы. |  |

| ۵                                                                                                    | ] |
|----------------------------------------------------------------------------------------------------|---|
| SIM のダウンロード<br>従来の SIM カード上にある情報をダウンロ<br>ードすることでモバイル ネットワークに接<br>続します、標準の SIM カードに代わる手段<br>であり、安全性に変わりはありません。 |   |
| <u> </u>                                                                                                    |   |
| オープンソース ライヤンス、プライバシー ボリ<br>シー、別は契約                                                                            |   |
| **                                                                                                    |   |

## 5

QRコードをスキャン

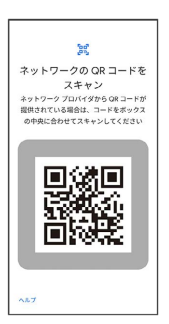

・状況によって上記手順が表示されずに、次の手順に進む場合があります。

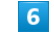

[ダウンロード]

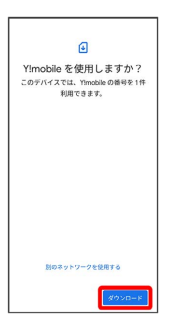

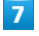

ご契約時の4桁の暗証番号を入力 🔿 [続行]

| 携带<br>Yimobi | 5通信会<br>lie の確認<br>を有効 | <ul> <li>会社の</li> <li>コードを、</li> <li>RLT</li> </ul> | 確認コ・<br>Aカレ、W<br>Sさい。 | - ド<br>(5番号 |
|--------------|------------------------|-----------------------------------------------------|-----------------------|-------------|
| XXXX         | 1                      |                                                     |                       |             |
|              |                        | 1718                                                |                       |             |
| 2493         | 7                      |                                                     |                       | 橋行          |
| < e          | GIF                    | ٢                                                   | •                     | •           |
| 5            | .1-                    | 2                                                   | 3                     | ×           |
| 4            | .4                     | 5                                                   | 6                     | •           |
| 17#          | 7                      | 8                                                   | 2                     | _           |
| \$831        | 00                     | 0                                                   | .,-/                  | ٩           |

・SIMカードを取り付けた状態でeSIMをダウンロードした場合、 認 をタップすると、どちらのSIMをデフォルトで使用するかを設 定する画面が表示されます。画面の指示に従って操作してくださ い。

| 8                                                     |  |
|-------------------------------------------------------|--|
| 「閉じる」                                                 |  |
| ・1<br>ダウンロードが完了しました<br>この55Mを可知にするには10分に移動し<br>てください  |  |
|                                                       |  |
| 1813 St                                               |  |
| 9                                                     |  |
| •<br>•<br>•                                           |  |
| ← eSM<br>→ Mobile<br>Minicial and<br>eSM の気気感<br>リビット |  |
|                                                       |  |
| 10                                                    |  |
| 「有効にする」                                               |  |
| ← dSM                                                 |  |
|                                                       |  |

🏁 eSIMのダウンロードが完了します。

## \rm eSIMダウンロード時のご注意

eSIMダウンロード完了後は端末を再起動し、「モバイルネット ワーク」画面で、eSIMの電話番号が有効になっていることを確 認してください。 eSIMを有効/無効にする

## 1

ホーム画面を上にフリック/スワイプ 🔿 🔯 (設定) 🔿 王八 イルネットワーク

| 設定                                          |     |
|---------------------------------------------|-----|
| Q. 88                                       |     |
|                                             |     |
| (C) サインイン<br>IngTap Cloud, Field Np. 7/1724 |     |
| S Wi-Fi zł:                                 | 2.5 |
| モバイルネットワーク                                  | 5   |
| 🚯 Bluetcoth or                              | F 5 |
| 😒 接続と共有                                     |     |
| (合) 壁紙とスタイル                                 |     |

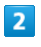

#### eSIM

| SIM カードがあ_<br><sup>AB2</sup>                 | Yhmobile                     |
|----------------------------------------------|------------------------------|
| モバイルデータ                                      | •                            |
| データ使用量                                       |                              |
| eSIM<br>通信事業者プロファイルを<br>にしてからパーテャル SN<br>ごい。 | ダウンロードして、有効 ><br>1カードを使用してくだ |
| その他の設定                                       |                              |
|                                              |                              |

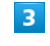

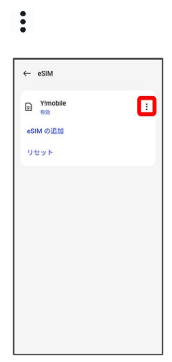

# 4

#### 無効にする

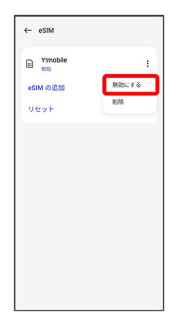

・eSIMを有効にする場合は「有効にする」をタップしてください。

# 

🏁 eSIMの有効/無効が切り替わります。

eSIMを消去する

### 1

ホーム画面を上にフリック/スワイプ 🔿 🙋 (設定) 🔿 王バ イルネットワーク

| 設定                                          |   |
|---------------------------------------------|---|
| Q 88                                        |   |
|                                             |   |
| サインイン<br>IngTap Cloud, Fieldly, 7/1726<br>ど |   |
| <b>छ Wi-Fi</b> त्र ७                        | 5 |
| ● モバイルネットワーク                                | Σ |
| 🚯 Bluetooth 🛛 🕬                             | × |
| 🤥 接続と共有                                     |   |
|                                             |   |

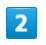

#### eSIM

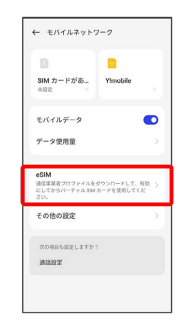

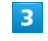

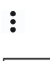

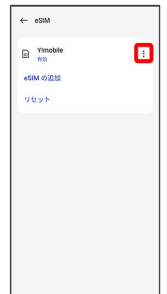

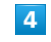

削除

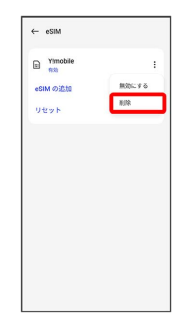

# 5

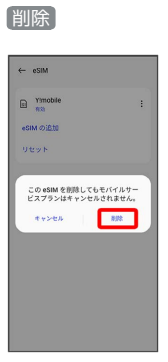

🏁 eSIMが消去されます。

\rm eSIMを消去した場合

eSIMを消去した後に再度eSIMを利用する場合は、eSIMダウン ロード用のQRコードの再発行が必要になります。 eSIMを消去した場合でも、ご契約が解除されたわけではありま せん。